## JUSTSYSTEM

Security Guardian と Shuriken Pro4 をお使いのお客様へ ーご使用上の注意事項ー

Security Guardian の仮想ディスクに Shuriken Pro4 を導入して使用する場合の、注意事項と導入手順についてご案内します。

### 注意事項

- Shuriken Pro4 は、Ver.6.0.4.0 以降のバージョンをご使用ください。 バージョンの確認方法やアップデートの方法は、下記の「導入手順」をご覧ください。 ※「 Shuriken Pro3 /R.2」以前の製品は、動作保証外となります。
- ●必ず Security Guardian を USB ポートに接続してから、Shuriken Pro4 を起動してください。
- Shuriken Pro4 を起動中は、Security Guardian を抜き差ししないでください。 また、Shuriken Pro4 をセットアップしたり、データ保存先フォルダを変更したりして いるときも同様です。
   Shuriken Pro4 のデータが失われたり、セットアップやデータ保存先フォルダの変更 が正常に行えない可能性があります。

# 導入手順

### Security Guardian と Shuriken Pro4 を新規に導入する場合

- Security Guardian を導入します。
  Security Guardian を USB ポートに接続し、仮想ディスクが使える状態にします。
  ※ Security Guardian の導入方法については、Security Guardian の取扱説明書 をご覧ください。
- Shuriken Pro4 をセットアップします。 Shuriken Pro4 のプログラムを仮想ディスクに置きたい場合は、セットアップ途中 に表示されるセットアップ先フォルダの選択画面で[参照]をクリックし、コピー先 のフォルダを仮想ディスクに変更します。 ※ Shuriken Pro4 のセットアップ方法については、Shuriken Pro4 のマニュアルを ご覧ください。
- Shuriken Pro4 を起動し、データ保存先を仮想ディスクに設定します。
  Shuriken Pro4 を初めて起動したときに表示される[保存先フォルダの指定]ダイアログボックスで[参照]をクリックして、仮想ディスク内のフォルダを選択します。
  ※旧バージョンの Shuriken をセットアップしていた場合は、[保存先フォルダの指定]ダイアログボックスは表示されません。下記の「Shuriken Pro4をすでに導入している場合」の手順4. に従ってあとから変更してください。
- 4. Shuriken Pro4 を Ver.6.0.4.0 以降のバージョンにアップデートします。 Shuriken Pro4 のメニューから[ヘルプ・バージョン情報]を選択して、Shuriken Pro4 のバージョンを確認します。バージョンが「6.0.4.0」より古い場合は、[ヘル プ-最新版へのアップデート]を選択して、Shuriken Pro4 をアップデートしてください。

#### Shuriken Pro4をすでに導入している場合

- Security Guardian を導入します。
  Security Guardian を USB ポートに接続し、仮想ディスクが使える状態にします。
  ※ Security Guardian の導入方法については、Security Guardian の取扱説明書 をご覧ください。
- Shuriken Pro4のプログラムを仮想ディスクに置きたい場合は、Shuriken Pro4 をアンインストールしてから、再度セットアップしなおします。
   ※データ保存先だけ仮想ディスクに変更する場合は、手順 3.に進みます。

セットアップ途中に表示されるセットアップ先フォルダの選択画面で、[参照]をクリックし、コピー先のフォルダを仮想ディスクに変更します。
 ※ Shuriken Pro4 をアンインストールしても、送受信したメールのデータやアドレス帳のデータ、アカウントの設定などは削除されずにそのまま残ります。
 ※ Shuriken Pro4 のアンインストール・セットアップ方法については、Shuriken

- ※ Shuriken Pro4 のアンインストール・セットアッフ方法については、Shuriken Pro4 のマニュアルをご覧ください。
- 3. Shuriken Pro4を Ver.6.0.4.0 以降のパージョンにアップデートします。

Shuriken Pro4 のメニューから[ヘルプ-バージョン情報]を選択して、Shuriken Pro4 のバージョンを確認します。バージョンが「6.0.4.0」より古い場合は、[ヘル プ-最新版へのアップデート]を選択して、Shuriken Pro4をアップデートしてください。

#### 4. Shuriken Pro4 のデータ保存先を仮想ディスクに変更します。

- 1) Shuriken Pro4 や Shuriken Pro4 着信監視を終了します。
- 2) Windows の[スタート]ボタンをクリックし、[すべてのプログラム<sup>\*1</sup>-Shuriken Pro4-ユーザー管理ツール]を選択します。
  - \*1 ご使用の OS によっては、[プログラム]です。
- 3) ユーザーー覧でデータ保存先フォルダを変更するユーザーを選択し、[変 更]をクリックします。
- 4) [データ保存先フォルダ]を仮想ディスクに設定します。
- 5) [OK]をクリックします。
- 6) 確認のダイアログボックスが表示されるので、[はい]をクリックします。 Shuriken Pro4 のデータが、仮想ディスクに移動します。

### お問い合わせ先

- Security Guardian
  - 恵安株式会社

E-Mail : support@keian.co.jp

Shuriken Pro4

株式会社ジャストシステム お問い合わせ先は、Shuriken Pro4 マニュアル巻末の 「Just-Guide」をご覧ください。 ※ Shuriken Pro4 をバージョンアップサービスでご購入の場合は、 CD-ROM ケース内の小冊子をご覧ください。

> 2005 年 7 月現在 © 2005 株式会社ジャストシステム